1) Access to https://reserva.be/hamamatsukokusai .

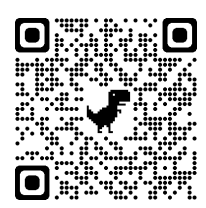

2) Choose "40 min" or "20 min".

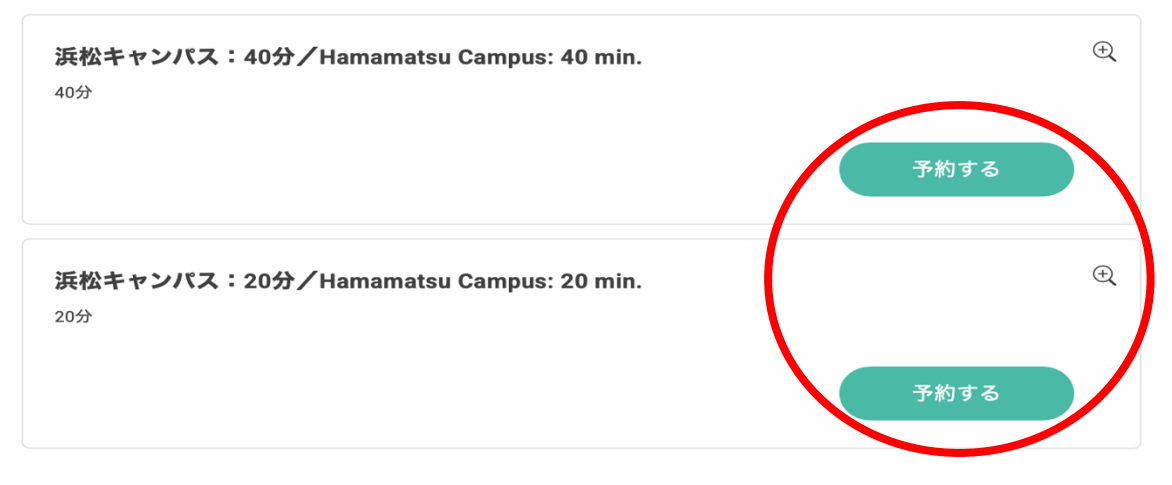

3) Choose a date and time when you can join, and click the green button at the bottom of the page.

| □□□□□□□□□□□□□□□□□□□□□□□□□□□□□□□□□□□□ |       |       |         |       |            |                 |
|--------------------------------------|-------|-------|---------|-------|------------|-----------------|
| $(\bullet)$                          |       |       | 2025年4月 |       |            | $(\Rightarrow)$ |
| B                                    | 月     | 火     | 水       | 木     | 金          | ±               |
|                                      |       | 1     | 2       | 3     | 4          | 5               |
| 6                                    | 7     | 8     | 9       | 10    | 11         | 12              |
| 13                                   | 14    | 15    | 16      | 17    | 18         | 19              |
| 20                                   | 21    | 22    | 23      | 24    | 25         | 26              |
| 27                                   | 28    | 29    | 30      |       |            |                 |
|                                      |       |       |         |       |            |                 |
| 13:30                                | 13:40 | 13:50 |         | 14:00 | 14:10<br>〇 | 14:20           |

| 0          | 0          | 0          | 0          | 0          | 0          |
|------------|------------|------------|------------|------------|------------|
| 14:30<br>〇 | 14:40<br>〇 | 14:50      | 15:00      | 15:10      | 15:20<br>〇 |
| 15:30<br>O | 15:40      | 15:50      | 16:00<br>O | 16:10<br>O | 16:20<br>〇 |
| 16:30<br>O | 16:40<br>O | 16:50<br>〇 | 17:00      | 17:10      |            |

浜松キャンパス:20分/Hamamatsu Campus: 20 min.

🔛 2025年4月10日 15:00~15:20

4) Choose the right one, "input my information directly".

| RESERVA会員の方                             | RESERVA会員以外の方                  |
|-----------------------------------------|--------------------------------|
| 子 RESERVA会員ログイン                         | 連絡先を直接入力する                     |
| 新規会員登録はこちら<br>会員ログインすると、次回以降の予約で入力の手間が省 | けて便利です。 また、予約履歴の確認やキャンセルができます。 |
|                                         | 戻る                             |

5) [1]Fulfil your information on the form. You have to input only the columns with "\*". [2]Click the green button on the bottom of the page.

| 氏名 *<br>Name in English or Kanji                    | НАКАМАТА                                                 | MARI                                          |
|-----------------------------------------------------|----------------------------------------------------------|-----------------------------------------------|
| <b>氏名(カナ)</b> *<br>Name in Katakana                 | ハカマタ                                                     | עד                                            |
| メールアドレス *<br>Mail address                           | hakamata.mari@shizu<br>※携帯キャリアのアドレス<br>ストに「reserva.be」を追 | oka.ac.jp<br>を入力する場合、携帯キャリアの受信許可リ<br>加してください。 |
| メールアドレス(確認) *<br>Mail address                       | hakamata.mari@shizu                                      | oka.ac.jp                                     |
| <b>電話番号</b> <sup>*</sup><br>Tel No. / Cellphone No. | 0534781675                                               |                                               |
|                                                     |                                                          |                                               |

| $\subset$ |  | 戻る |  |  | 確認する |  |
|-----------|--|----|--|--|------|--|
|-----------|--|----|--|--|------|--|

6) Confirm all information and click the small square on the white and grey button. When the right button turns green, click it to complete the reservation. If you don't click the green button, your reservation has not done.

| <b>最終確認</b><br>まだ完了していません。 |                              |
|----------------------------|------------------------------|
| 浜松キャンパス:20分                | Hamamatsu Campus: 20 min.    |
| 予約日時                       | 2025年 04月 10日 (木) 15:00      |
| 氏名 *                       | HAKAMATA MARI                |
| 氏名(カナ) *                   | ハカマタ マリ                      |
| メールアドレス *                  | hakamata.mari@shizuoka.ac.jp |
| 電話番号 *                     | 0534781675                   |
| 会社・組織名                     |                              |

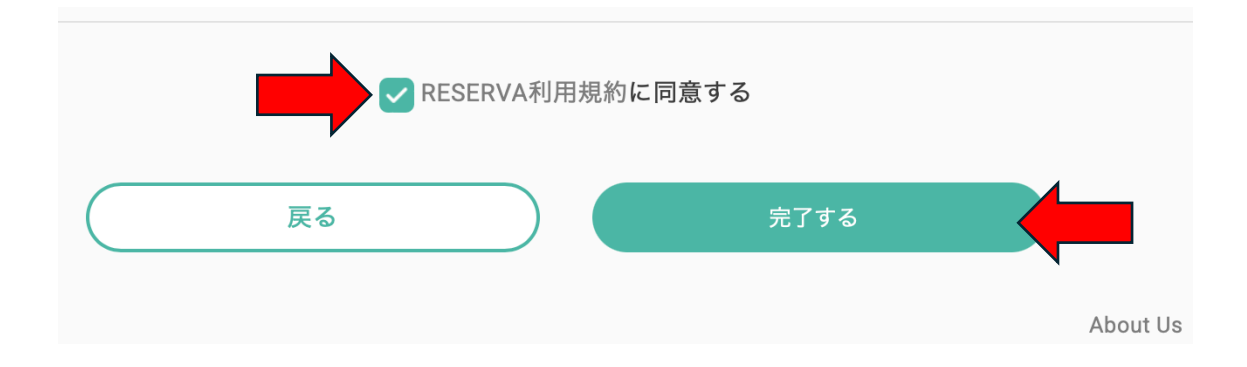